# MİCROSOFT TEAMS İLE SINIF VE TOPLANTI YÖNETİMİ

Bu dokümanda Microsoft Teams uygulamasında ekip/sınıf oluşturma, sınıfa öğrenci ekleme, ekip kodu ile sınıfa katılım yapma, bir canlı toplantı oluşturma, toplantı yönetimi, toplantıyı kayıt etme, toplantı kaydını indirme işlemleri anlatılmıştır. Anlatımlarda ekip ve sınıf aynı anlamda kullanılmıştır. Konu başlıkları şu şekildedir.

- 1. Sınıf/ekip oluşturma ve sınıfa öğrenci ekleme, sınıf davet kodunu oluşturma
- 2. Sınıfa/ekibe kurum dışı kullanıcı ekleme
- 3. Sınıf/ekip kodu ile bir sınıfa veya ekibe katılma
- 4. Microsoft Teams toplantı oluşturma ve toplantıyı yönetme

### 1. Sınıf oluşturma ve sınıfa öğrenci ekleme, sınıf kodunu oluşturma

Microsoft Teams masaüstü uygulamasına Office 365 hesabınız ile giriş yapınız.

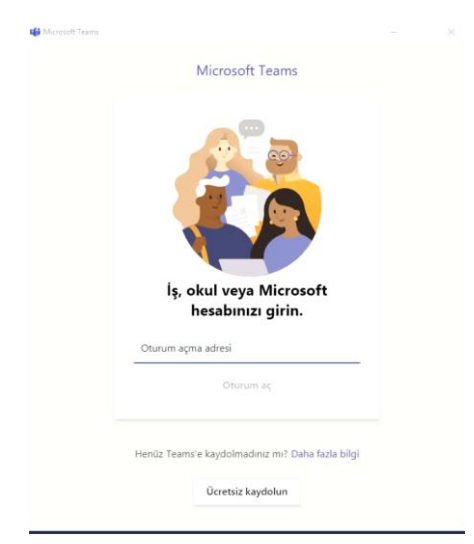

Uygulama açıldığında solda "Ekipler" bölümünden açılan sayfada "Ekip oluştur veya bir ekibe katıl" ikonunu tıklyarak bir ekip/sınıf oluşturma işlemini başlatınız.

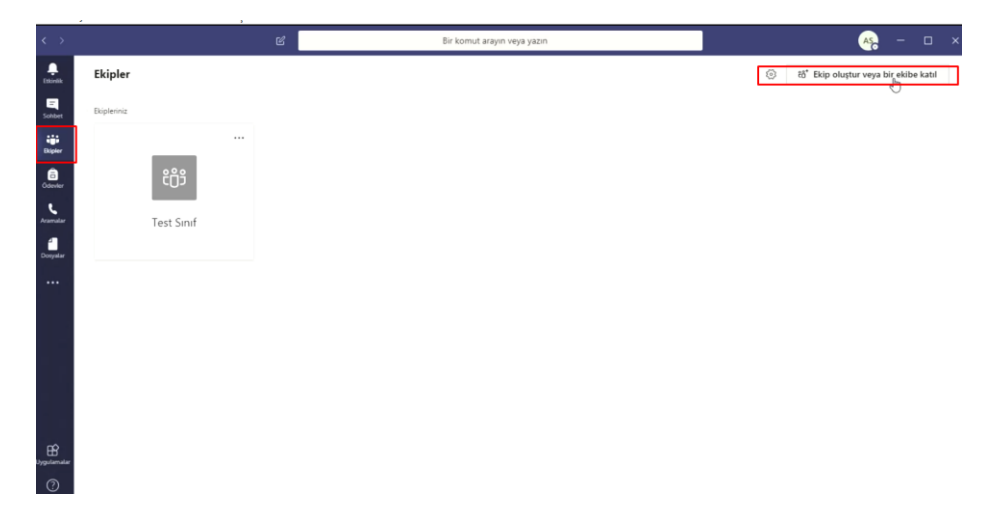

Açılan ekranda "Ekip oluştur" ikonunu tıklayınız.

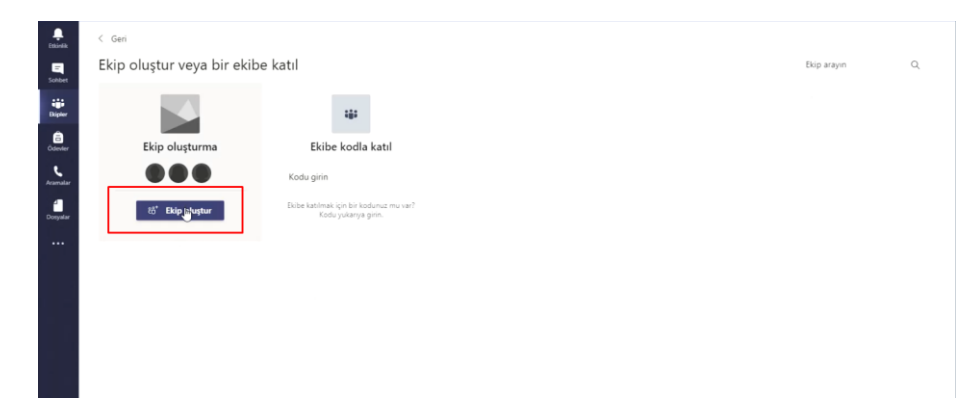

### Ekip türü olarak "Sınıf" seçiniz.

| Ethiotik<br>Ethiotik                       | < <sub>Gen</sub><br>Ekip oluştur veya bir                        | r ekibe katıl                      |                                                                |                                         |                                         |
|--------------------------------------------|------------------------------------------------------------------|------------------------------------|----------------------------------------------------------------|-----------------------------------------|-----------------------------------------|
| Dipter<br>Dipter<br>Colorder<br>Accessitat | Ekip oluşturma<br>O O O<br>Herkesi bir anıya gehirip işe başları | Ekip türü seçin<br>Ekip türü seçin | Profesyonel Ögrenim<br>Topluluğu (PLC)<br>Eğirmen çalışma gubu | Personel<br>Okul yönetimi ve geliştirme | Diger<br>Kulipier, salpma grupian, okul |
|                                            |                                                                  |                                    |                                                                |                                         | İptal                                   |

Oluşturacağınız sınıfa bir sınıf ismi giriniz.

| < >                            | (                             | 8    |                                                                                                    |  |
|--------------------------------|-------------------------------|------|----------------------------------------------------------------------------------------------------|--|
| <b>A</b>                       |                               |      |                                                                                                    |  |
| El<br>Sohlet                   | Ekip oluştur veya bir ekibe k | atıl |                                                                                                    |  |
| Bipter<br>Cotester<br>Acumular | Ekip oluşturma                |      | Ekibinizi oluşturun<br>Oğretmenler, sınf ekiplerinin sahibidir, öğrenciler ise üye olarak katılır. Her sınf ekibi, ödevler ve testler<br>oluşturmanza: oğrenci geri bildirimlerini kaydetmenize ve Sınf Not Defterinde oğrencilerinizin not<br>alabileceği ozel bir alan sunmanıza olanak sağlar. |  |
| Dotystar,                      |                               |      | AU<br>ORNEK SINIF                                                                                                    |  |
|                                |                               |      | Açıklama (isteğe bağlı)<br>Mevcut bir ekibi şabilon olarak kullanarak ekip oluşturun<br>İptal                                                                                                    |  |

Devam eden ekranda sınıfınıza katılacak öğrenciler bu aşamada eklenebilir veya daha sonra da "sınıf kodu" ile davet edilebilirler. Eklemek istediğiniz kullanıcıların veya öğrencilerin kurum eposta adreslerini yazınız, kullanıcıları sınıfa ekleyiniz. Eklediğiniz kullanıcılar sistem tarafından bir bilgilendirme epostaları alacaklardır.

| L. Etimik                                                   | < Geri                                                              |                                                                                                    |      |  |
|-------------------------------------------------------------|---------------------------------------------------------------------|----------------------------------------------------------------------------------------------------|------|--|
|                                                             | Ekip oluştur veya bir ekibe k                                       | atıl                                                                                                    |      |  |
| Constant<br>Despiter<br>Constant<br>Accentation<br>Despiter | Ekip oluşturma<br>© © © ©<br>Herkezi bir araya getirip şe başlayırt | <b>"ÖRNEK SINIF" ekibine kişi ekleyin</b><br><u>Oğrenciler</u><br><u>Öğrenciler</u><br><u>Ö</u> grencileri arayın<br>Grupları. dağıtım listelerini veya okulunuzdaki bir ki <b>şi</b> r seçmek için bir ad yazmaya başlayır | Ekie |  |
|                                                             |                                                                     |                                                                                                    | Atla |  |
|                                                             |                                                                     |                                                                                                    |      |  |

Kurum için kullanıcı eklerken ad soyad veya eposta adresi yazılabilir. Sistem kullanıcıyı otomatik olarak seçim alanına getirecektir. "Ekle" seçerek kullanıcıları ekleyiniz.

| ORNEK SINIF" ekibine kişi ekleyin                                          |                      |
|----------------------------------------------------------------------------|----------------------|
| Öğrenciler Öğretmenler                                                     |                      |
| 00 Ornek Ogrenci 01 ×                                                      | Ekle                 |
| Grupları, dağıtım listelerini veya okulunuzdaki bir kişiyi seçmek için bir | ad yazmaya başlayın. |
| L m                                                                        |                      |
|                                                                            |                      |
|                                                                            |                      |
|                                                                            |                      |
|                                                                            |                      |
|                                                                            |                      |
|                                                                            | Atla                 |

Kullanıcılar sınıfa eklendikten sonra "Kapat" tıklayarak devam ediniz.

| ан н. Ан н. н.                                                               |                      |
|------------------------------------------------------------------------------|----------------------|
| <u>Jgrenciler</u> Ogretmenier                                                |                      |
| Öğrencileri arayın                                                           | Ekle                 |
| Grupları, dağıtım listelerini veya okulunuzdaki bir kişiyi seçmek için bir a | ıd yazmaya başlayın. |
| Ornek Ogrenci 01<br>ORNEKOGRENCI01                                           | ×                    |
|                                                                              |                      |
|                                                                              |                      |
|                                                                              |                      |
|                                                                              |                      |
|                                                                              |                      |

Kullanıcıları davet kodu ile sınıfa veya ekibe davet etmek için bir ekip kodu oluşturulmalıdır. Ekipler ekranında ekibinize/sınıfınıza tıklayarak gelen ekranda şekilde görülen üç nokta işaretine tıklayınız ve ekibi yönet seçiniz.

| < >           |               | С                                                                      | Bir komut arayın veya yazın              |                        |
|---------------|---------------|------------------------------------------------------------------------|------------------------------------------|------------------------|
| Ļ<br>Etkinlik | < Tüm ekipler | os Genel Gönderiler Dos                                                | yalar Sınıf Not Defteri Ödevler Notlar 🕂 |                        |
| Sohbet        | ÖS            |                                                                        |                                          |                        |
| Ekipler       | ÖRNEK SINIF   | * < <sup>[h</sup> 7]                                                   | ÖRNEK SINIF sınıfına                     | a hos geldiniz         |
| Ödevler       | Genel         | Ekibi yönet     Kapal akia                                             | Başlamak istediğiniz                     | yeri seçin             |
| Aramalar      |               | S* Üye ekle                                                            | , ,                                      |                        |
| Dosyalar      |               | <ul> <li>Ekipten ayrıl</li> <li>Ekibi düzenle</li> </ul>               |                                          | <b>z</b>               |
| ···           |               | <ul> <li>Ekibin bağlantısını al</li> <li>Č Etiketleri yönet</li> </ul> | 90                                       |                        |
|               |               | â Ekibi sil                                                            | Sınıf Malzemelerini Karşıya Yükle        | Yardım ve eğitim bulun |
|               |               | ⊖* Ad Soyad, Ornek Ogrenci 0                                           | kişisini ekibe ekledi.                   |                        |

Gelen ekranda "Ayarlar" tabını tıklayınız ve "Ekip kodu" bölümünde bulunan "Oluştur" butonunu tıklayınız.

| Etkiniik          | < Tüm ekipler | ÖS ÖRNEK SINIF                                |                                                                                        | @ Ekip |
|-------------------|---------------|-----------------------------------------------|----------------------------------------------------------------------------------------|--------|
| Sohbet<br>Ekipler |               | <br>Üyeler Kanallar Ayarlar Analiz            | Uygulamalar                                                                            |        |
| Ödevler           | Genel         | <br><ul> <li>Ekip teması</li> </ul>           | Tema seçin                                                                             |        |
| د<br>Aramalar     | Gener         | <ul> <li>Üye izinleri</li> </ul>              | Kanal oluşturmaya. uygulama eklemeye ve daha fazlasına izin verin                      |        |
| Dosyalar          |               | <ul> <li>Konuk izinleri</li> </ul>            | Kanal oluşturmayı etkinleştir                                                          |        |
|                   |               | @Bahsetmeler                                  | @Ekip ve @kanal bahsetmelerini kimlerin kullanabileceğini belirleyin                   |        |
|                   |               | - Ekip kodu                                   | Bu kodu paylaştığınız kişiler, size katılma isteği gelmeden doğrudan ekibe katılabilir |        |
|                   |               |                                               | <b>Muştur</b><br>Not Konuklar ekip koduyla katılamaz                                   |        |
|                   |               | › Eğlencelik                                  | Emoji. mem, GIF veya çıkartmalara izin verin                                           |        |
| B                 |               | <ul> <li>OneNote Sinif Not Defteri</li> </ul> | Not defteri bolümlerini ve tercihleri yönetin                                          |        |

Buton tıklama sonrası bir kod oluşacaktır. Bu davet kodunu ilettiğiniz kullanıcılar kodu kullanarak sınıfınıza veya ekibinize dahil olabilirler.

| ÖS ÖRNEK SINIF                        |                                                                                        |
|---------------------------------------|----------------------------------------------------------------------------------------|
| Üyeler Kanallar <u>Ayarlar</u> Analiz | Uygulamalar                                                                            |
| <ul> <li>Ekip teması</li> </ul>       | Tema seçin                                                                             |
| <ul> <li>Üye izinleri</li> </ul>      | Kanal oluşturmaya, uygulama eklemeye ve daha fazlasına izin verin                      |
| <ul> <li>Konuk izinleri</li> </ul>    | Kanal oluşturmayı etkinleştir                                                          |
| @Bahsetmeler                          | @Ekip ve @kanal bahsetmelerini kimlerin kullanabileceğini belirleyin                   |
| - Ekip kodu                           | Bu kodu paylaştığınız kişiler, size katılma isteği gelmeden doğrudan ekibe katılabilir |
|                                       | anirjpbo                                                                               |
|                                       | မကို Tamekran 🖒 Sifirla 🛱 Kaldır 🗅 Kopyala                                             |
|                                       | Not: Konuklar ekip koduyla katılamaz                                                   |
| • Fölenselik                          | Email mam GIE yaya sebartmalara isin yarin                                             |

## 2. Sınıfa/ekibe kurum dışı kullanıcı ekleme

Oluşturduğunuz sınıfa/ekibe kurum dışı bir kullanıcıyı eklemek için "Ekipler" bölümündeki sınıf listenizden ilgili sınıfa ait iç nokta işaretini tıklayınız ve "Üye ekle" seçiniz.

| >          |             | Ľ                                          | Bir komut arayın veya ya |
|------------|-------------|--------------------------------------------|--------------------------|
| Ekip       | ler         |                                            |                          |
| et Ekipler | iniz        |                                            |                          |
|            | C           |                                            |                          |
|            | ös          | 🕫 Gizle                                    |                          |
|            | 03          | <ul> <li>Ekibi yönet</li> </ul>            |                          |
| ,          | ÖRNEK SINIE | 🖹 Kanal ekle                               |                          |
|            | ON TER SITU | 🕹 Üye Mijle 🚽                              |                          |
|            |             | 😤 Ekipten ayrıl                            |                          |
|            |             | 🖉 Ekibi düzenle                            |                          |
|            |             | <ul> <li>Ekibin bağlantısını al</li> </ul> |                          |
|            |             | Ætiketleri yönet                           |                          |
|            |             | n Ekibi sil                                |                          |

Üye ekleme bölümünde "Öğrenciler" başlığı altındaki alana kurum dışı kullanıcıların eposta adreslerini yazarak kullanıcıları ekleyebilirsiniz.

| Hakan Orran (Konuk)    | an@outlook.com                                | Elde |
|------------------------|-----------------------------------------------|------|
| hakanorcan@outlook.com | Hakan Orcan (Konuk)<br>hakanorcan@outlook.com |      |

Kullanıcıları "Ekle" tıklayarak ekleme işlemini sonlandırınız. Sistem kullanıcılara bir davet postası gönderecektir. Kullanıcı ekleme işlemleri sonrası "Kapat" tıklayarak ekranı kapatınız.

### 3. Sınıf/ekip kodu ile bir sınıfa veya ekibe katılma

Size ulaştırılan bir ekip kodu ile bir ekibe veya sınıfa katılmak için "Ekipler" bölümünde "Ekibe kodla katıl" ikonu altında "Kodu girin" alanına kodunuzu yapıştırınız.

|          |                                                               | ď                                                              | Bir komut arayın veya yazın                |                                                 | og – 🗆       |
|----------|---------------------------------------------------------------|----------------------------------------------------------------|--------------------------------------------|-------------------------------------------------|--------------|
| A.       | < Geri                                                        |                                                                |                                            |                                                 | իպ           |
| Schler   | Ekip oluştur veya bir ekib                                    | e katıl                                                        |                                            |                                                 | Bop arayın Q |
| ***      |                                                               | 444                                                            |                                            | ВТ                                              |              |
| Conter   | Ekip oluşturma                                                | Ekibe kodla katıl                                              | Egitim Teknolojileri ve Etkili İl          | Bilişim Toplumunda Güvenlik                     |              |
|          |                                                               | Kodu olnin                                                     | Genel                                      | Genel                                           |              |
| failaite | ••••                                                          | Koop gent                                                      | Egitim Teknslojiler ve lietisim des gurubu | Bilgen Toplumunda Guvenlik ve Etik<br>Tezsiz VL |              |
| urretar  | 85" Ekip oluştur                                              | Ekibe katılmak için bir kodunuz mu var?<br>Kodu yukanya girin. |                                            |                                                 |              |
|          |                                                               |                                                                |                                            |                                                 |              |
| ····     | тк                                                            |                                                                | ha i                                       | w.                                              |              |
|          | Teknoloji Kullanımında Sosyo                                  | E-öğrenme Ortamları _ Tezsiz YL                                | Multimedya Prodüksiyon _ Te                | wrget                                           |              |
|          | Genel                                                         | Genel                                                          | Genel                                      | Genel                                           |              |
|          | Teknoloji Kullanuvunda Sosyo-Paikolojik<br>Boyutlai Teosic Vi | E-oğremme Ortamlan "Tezzis YL                                  | Muhmedya Produksyon _ Tesh YL              | w4t54g                                          |              |
| æ        |                                                               |                                                                |                                            |                                                 |              |
| 0        |                                                               | HS                                                             | ю                                          |                                                 |              |
|          | BITIRME ÖDEVI BERK, SERHAT                                    | Hilkümet Sistemleri                                            | Isparta Okulu                              | Sülevman Demirel Üniversitesi                   |              |
| ω        | Genel                                                         | Genel                                                          | Genel                                      | Genel                                           |              |

Kodunuzu girdiğinizde "Ekibe katıl" tıklayınız.

| < >                   |                                                               | ď                                        | Bir komut arayın veya yazın                 |                                                 |
|-----------------------|---------------------------------------------------------------|------------------------------------------|---------------------------------------------|-------------------------------------------------|
| Etkinlik              | < Geri                                                        |                                          |                                             |                                                 |
| Sohbet                | Ekip oluştur veya bir ekibe                                   | e katıl                                  |                                             |                                                 |
| Ekipler               |                                                               | 441                                      | E                                           | вт                                              |
| Ödevler               | Ekip oluşturma                                                | Ekibe kodla katıl                        | Egitim Teknolojileri ve Etkili İl           | Bilişim Toplumunda Güvenlik                     |
|                       |                                                               | 1ipl7bz I                                | Genel                                       | Genel                                           |
| و                     | Herkesi bir araya getirip işe başlayın!                       | Ekibe katıl                              | Egitim Teknolojiler ve İletisim ders gurubu | Bilişim Toplumunda Güvenlik ve Et<br>_Tezsiz YL |
| Aramalar<br>2009yalar | тк                                                            |                                          | 41                                          | w                                               |
|                       | Teknoloji Kullanımında Sosyo<br>Genel                         | E-öğrenme Ortamları _ Tezsiz YL<br>Genel | Multimedya Prodüksiyon _ Te<br>Genel        | wrget<br>Genel                                  |
|                       | Teknoloji Kullanımında Sosyo-Psikolojik<br>Boyutlar Tezsiz YL | E-öğrenme Ortamları _ Tezsiz YL          | Multimedya Prodůksiyon _ Tezli YL           | w4t54g                                          |
| )<br>ygulamalar       |                                                               |                                          |                                             |                                                 |
| ()<br>Yardım          |                                                               | нѕ                                       | ю                                           | 1                                               |

Kodunuz doğru ise ilgili ekip/sınıf kullanım için otomatik açılacaktır.

| 5 2                                 | e e           | Bir komut arayın veya yazın                                                                 | - 0     | ×           |
|-------------------------------------|---------------|---------------------------------------------------------------------------------------------|---------|-------------|
| ener<br>South                       | < Tam exipler | Genel Genderlier Dotystar Smit Not Detheri Odevler Nottar                                   | (†) Dop | у- шо.<br>- |
|                                     | Test Simif 02 | Test Sınıf 02 sınıfına hoş geldiniz                                                         |         |             |
| E<br>Takara<br>Aramatar<br>Donyatar | Genel         | Bir görüşme başlatmak için, sınıf adından veye öğrencilerin adlarından @bahsetmeyi deneyin. |         |             |
|                                     |               | 🖉 Ad Seyed, Onnek Oyunia Oli ligani akiba eliza.                                            |         |             |

### 4. Microsoft Teams toplantı oluşturma ve toplantıyı yönetme

Microsoft Teams üzerinde bir toplantı oluşturmak için "Ekipler" bölümünden ilgili ekibe/sınıfa tıklayarak giriş yapınız.

| $\langle \rangle$                                     |               | Bir komut arayın veya yazın |                 |
|-------------------------------------------------------|---------------|-----------------------------|-----------------|
| Ļ<br>Etkinlik                                         | Ekipler       |                             | 60 <sup>+</sup> |
| Sohbet                                                | • Ekipleriniz |                             |                 |
| Bipler<br>Ödevler<br>Čalevler<br>Aramalar<br>Dosyalar | ÖRNEK SINIF   |                             |                 |
|                                                       |               |                             |                 |

Gelen ekranda "Genel" bölümüne alt kısımda yer alan "Şimdi toplantı yap" kamera butonuna tıklayınız.

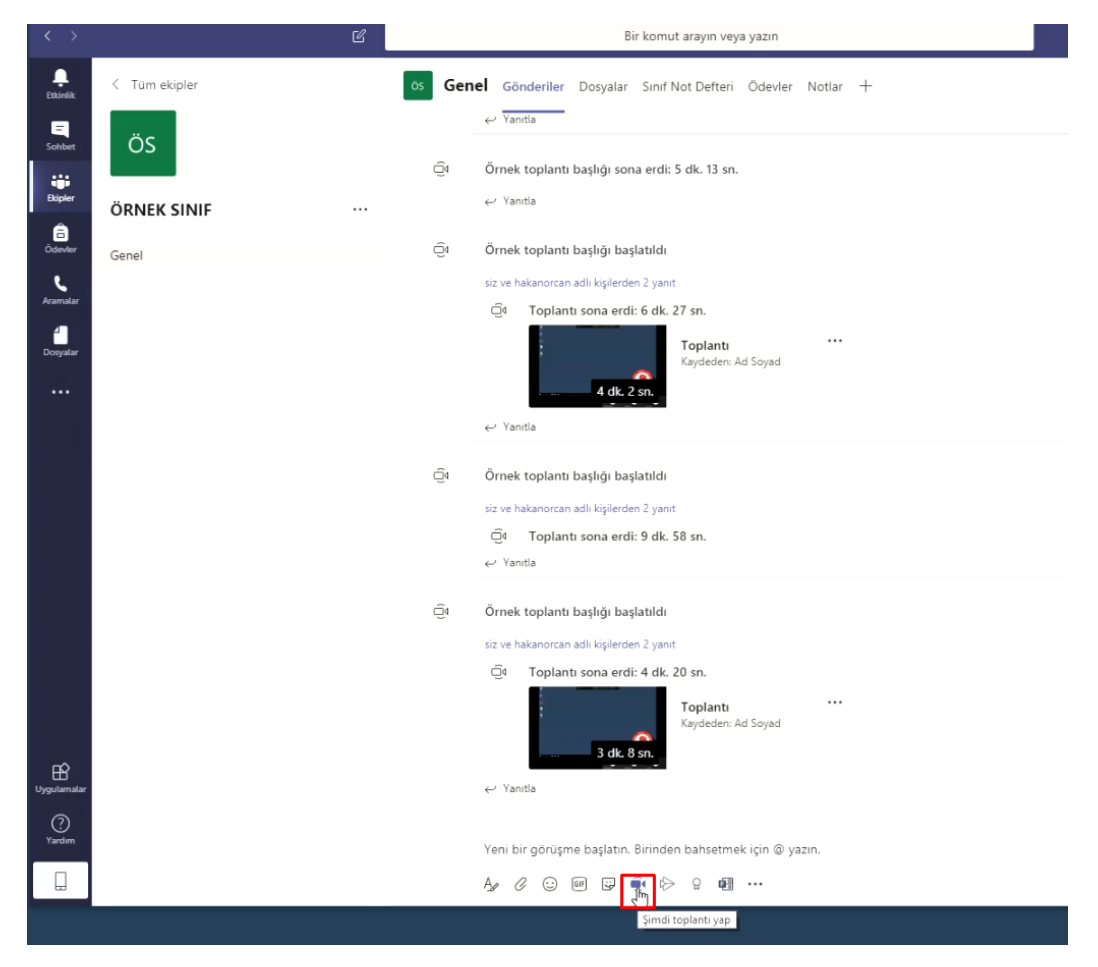

Dilerseniz toplantıya bir başlık ekleyebilirsiniz. Başlığı ekledikten sonra "Şimdi toplantı yap" butonuna tıklayınız.

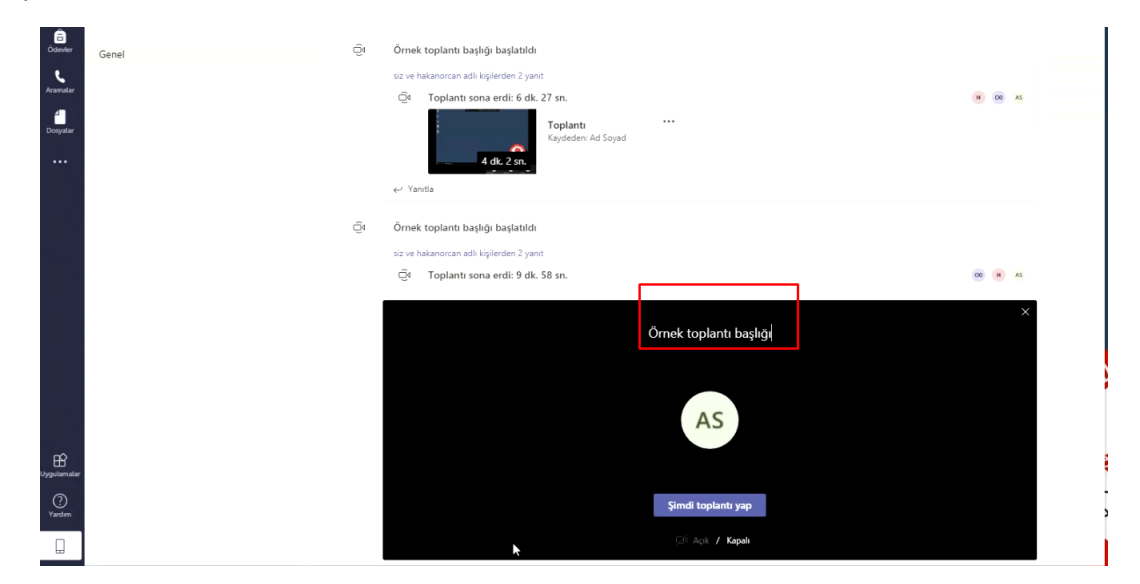

Toplantı başladığında sağ bölümde kullanıcılar bölümü görülecektir. Bu bölüm gelmezse şekilde belirtilen ikonu tıklayınız.

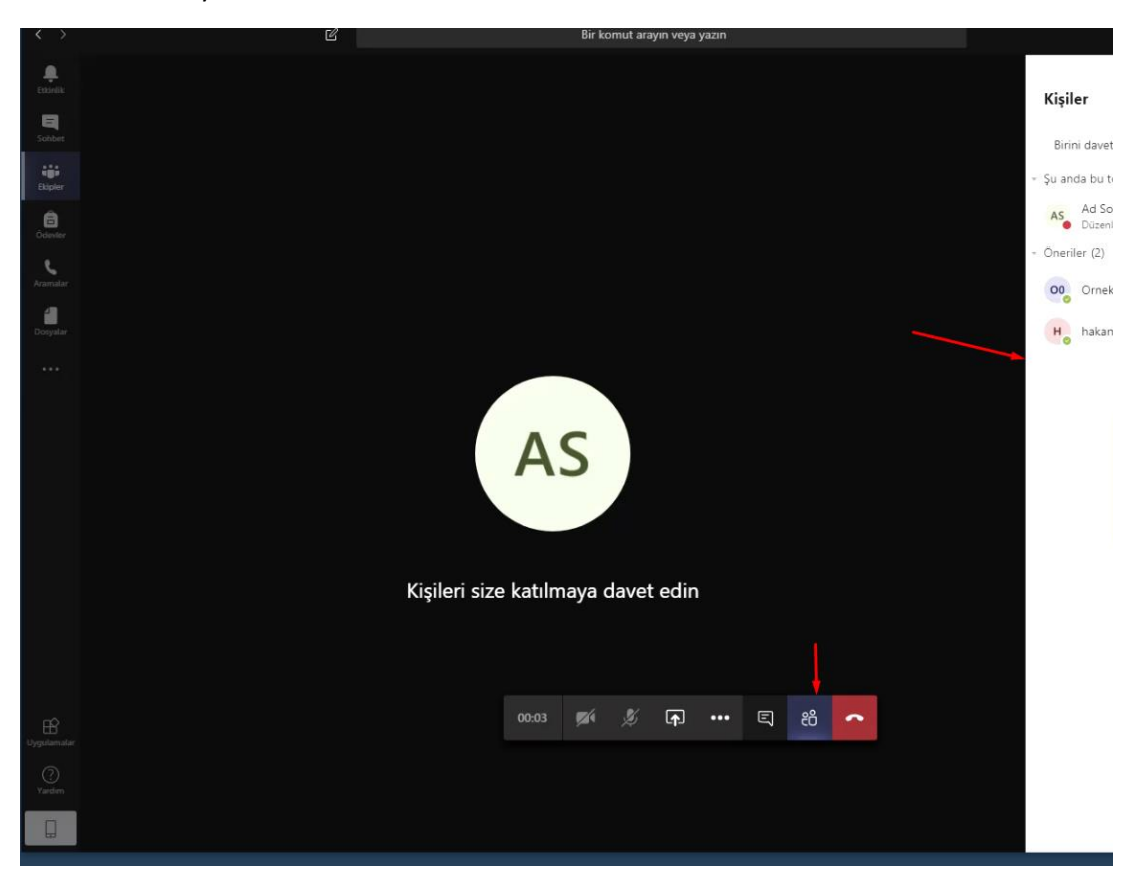

Kullanıcılar ve konuşmacı hazır olduğunda toplantı başlamadan önce toplantı kaydını başlatmak için şekildeki üç nokta tıklanarak "Kaydı başlat" seçiniz.

| < >            |                    | Bir komut arayın veya yazın                                                                                    |                                    |
|----------------|--------------------|----------------------------------------------------------------------------------------------------|------------------------------------|
| LEXANDIA:      |                    |                                                                                                    | Kisiler                            |
| El<br>Schbet   |                    |                                                                                                    | Birini davet (                     |
| iiii<br>Bipler |                    |                                                                                                    | <ul> <li>Şu anda bu toj</li> </ul> |
| â              |                    |                                                                                                    | AS Ad Soy<br>Düzenle               |
| ¢.             |                    |                                                                                                    | He hakano                          |
| Aramalar       |                    |                                                                                                    | 00 Ornek (                         |
| Diosyalar      |                    |                                                                                                    |                                    |
| ***            |                    |                                                                                                    |                                    |
|                |                    | (i) Cihaz ayarlarını göster                                                                                    |                                    |
|                |                    | <ul> <li>Doplanti notlarını göster</li> <li>Bilgi bölmesi, likeler tarafındari devre dişi birakildi</li> </ul> |                                    |
|                |                    | 曰, Tam ekrana geç                                                                                              |                                    |
|                |                    | ES Açıklamalı canlı alt yazıları aç (önizleme, yalnızca İngilizce ABD)                                         |                                    |
|                |                    | <ul> <li>Uış takimi</li> <li>Kaydı başlat</li> </ul>                                                           |                                    |
|                |                    | no Toplantyi sonlandir                                                                                         |                                    |
|                |                    | 24 Gelen görüntüyü kapat                                                                                       |                                    |
| Lygulamatar    |                    | 00:22 🌠 🎉 🕞 🥲 🖺 🔛                                                                                              |                                    |
| (?)<br>Yardim  | hakanorcan (Konuk) | Ornek Ogrenci 01 🚿                                                                                             |                                    |
|                |                    |                                                                                                    |                                    |

Toplantı anında kameranızı veya mikrofonunuzu açıp kapatmak için ekrandaki butonları kullanabilirsiniz.

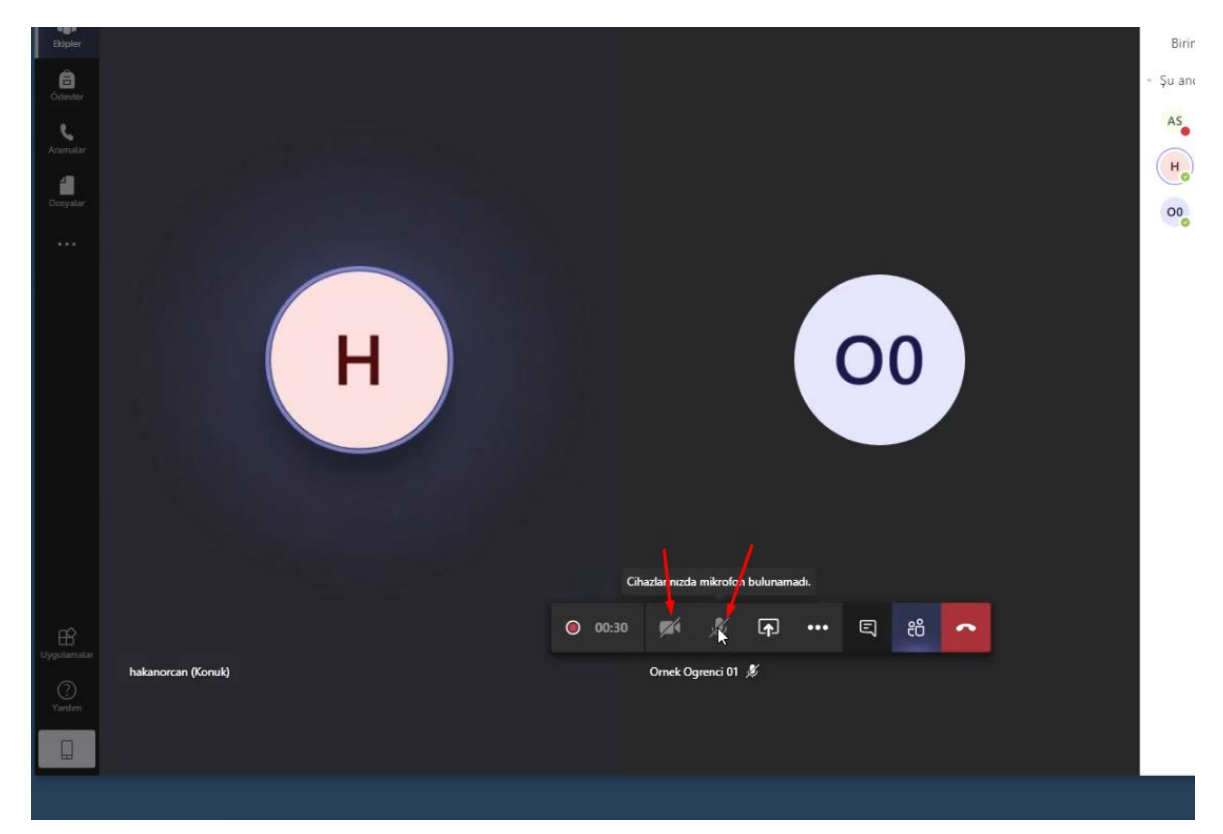

Toplantı anında kullanıcılarla görüşmek ve yazışmak için "Toplantı sohbeti" alanını kullanabilirsiniz. Kullanıcılar bu alandan sorularını yazarak iletebilirler.

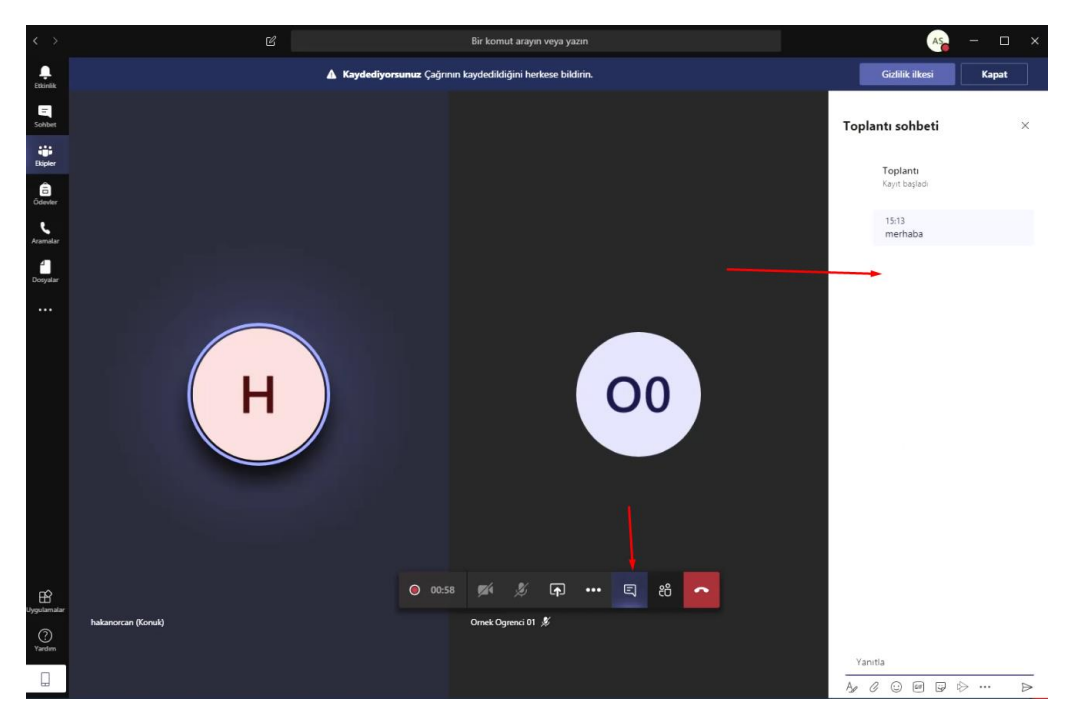

Toplantı anında ekranınızı paylaşmak için "Paylaş" butonunu tıklayınız.

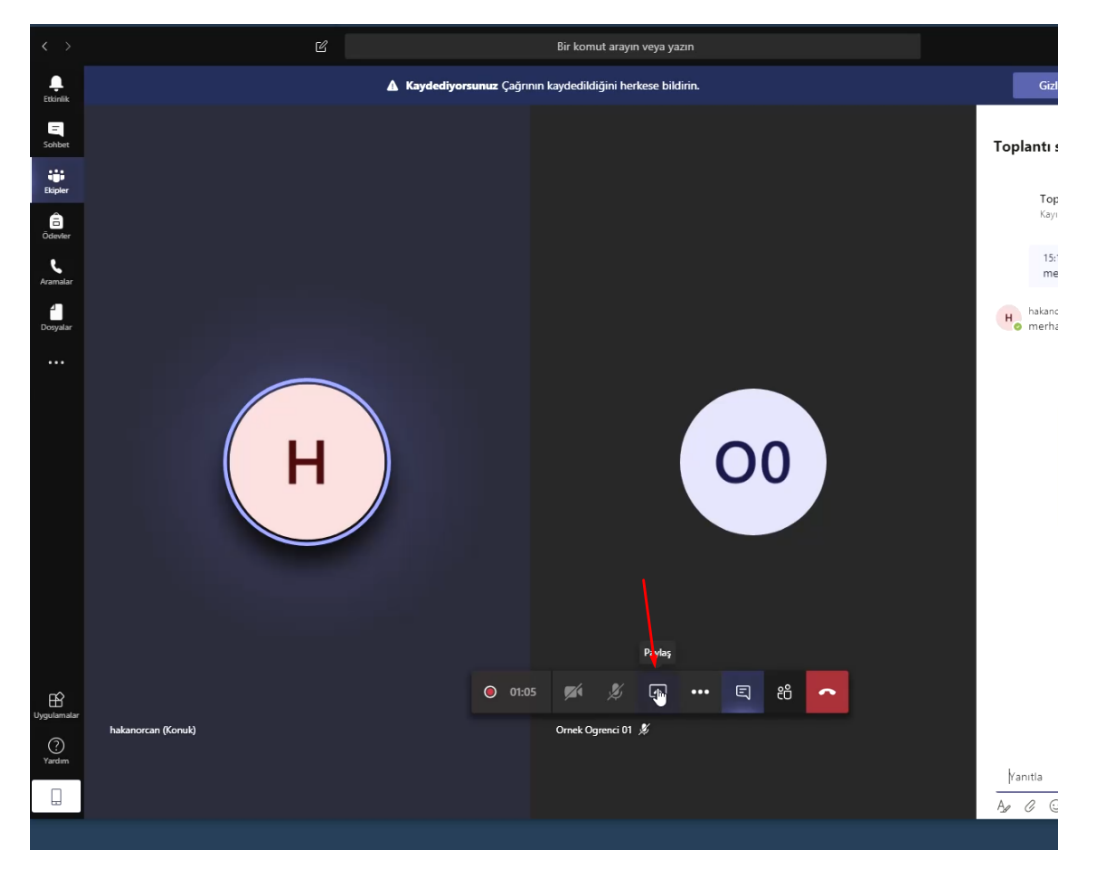

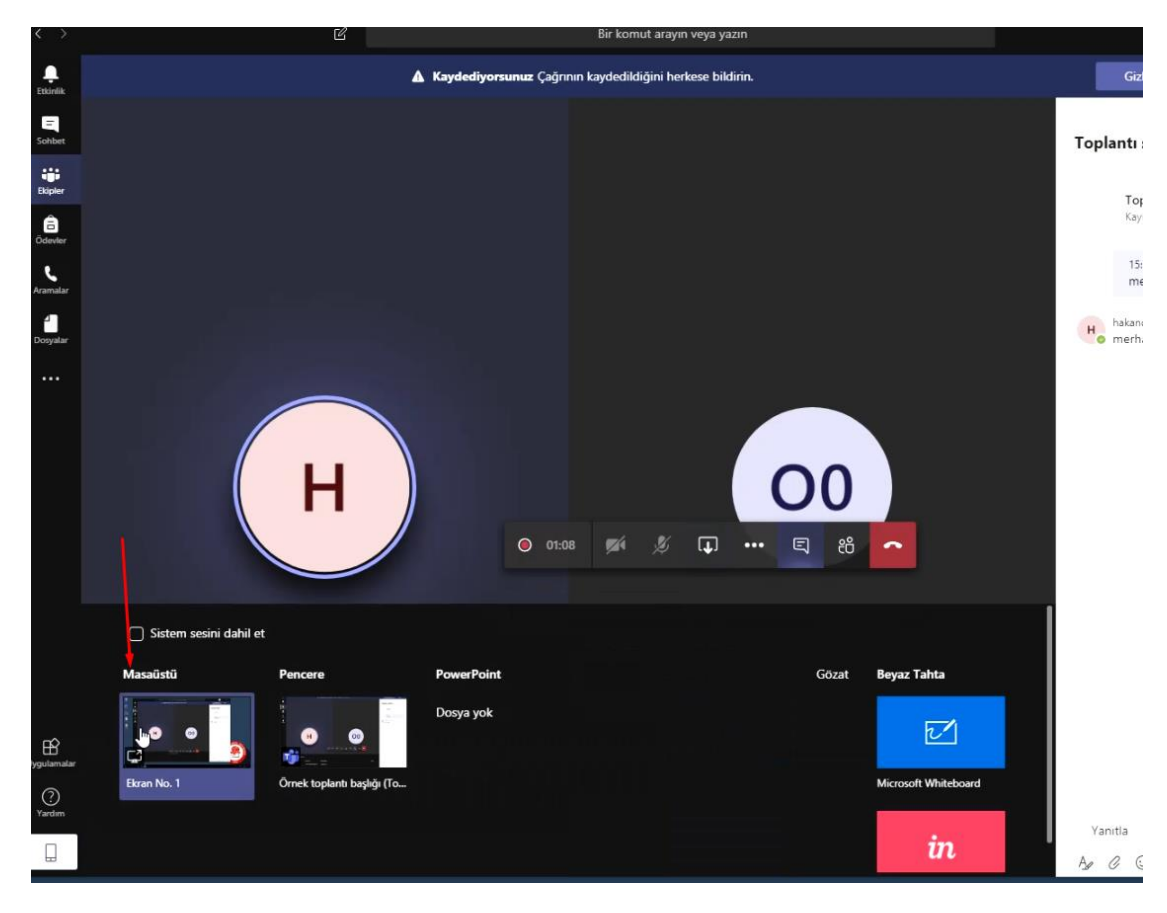

Bu aşamada paylaşmak istediğiniz ekranı seçiniz.

Bu aşamada ekranınızdan bir sunumu veya herhangi bir uygulamayı paylaşabilirsiniz.

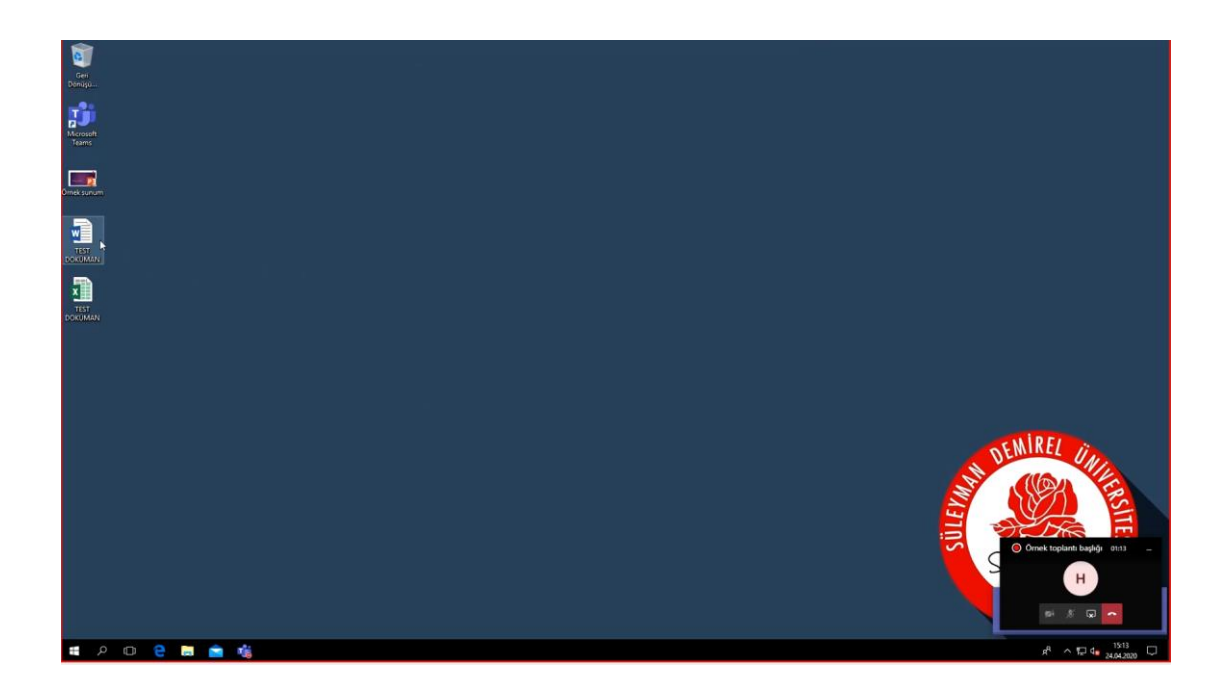

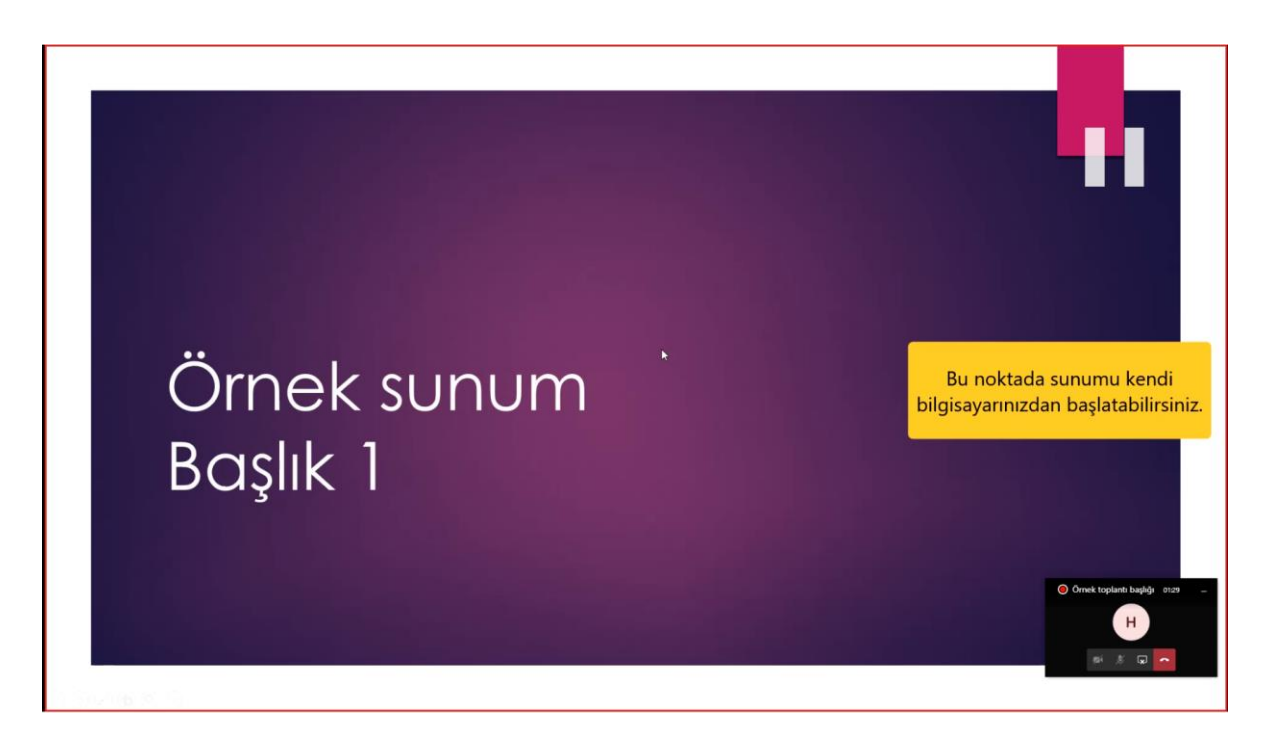

Ekran paylaşımını durdurmak için sağ alt bölümde bulunan "Paylaşımı durdur" butonunu tıklayınız.

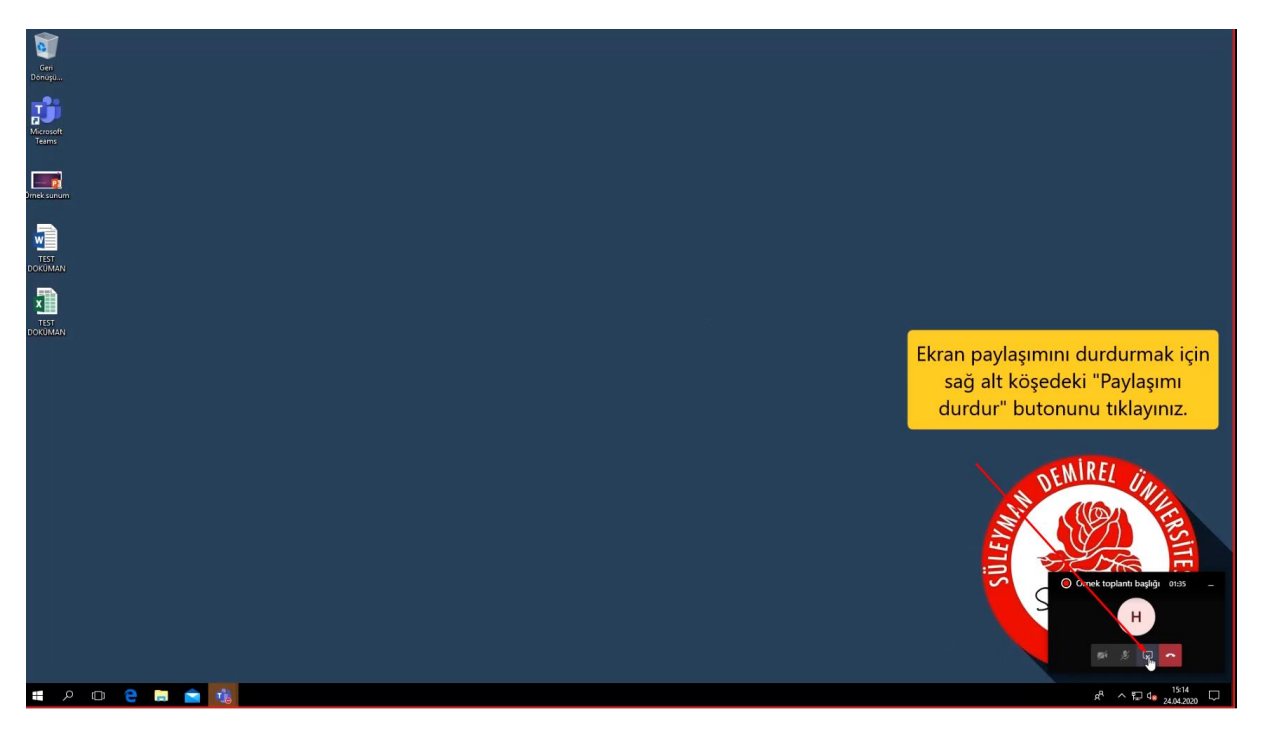

Sunum dosyanızı karşıya yükleyerek de sunumu başlatabilirsiniz. Karşıya sunum dosyanızı yüklemek için sunum adnında "Paylaş" ve daha sonra "Gözat" tıklayınız.

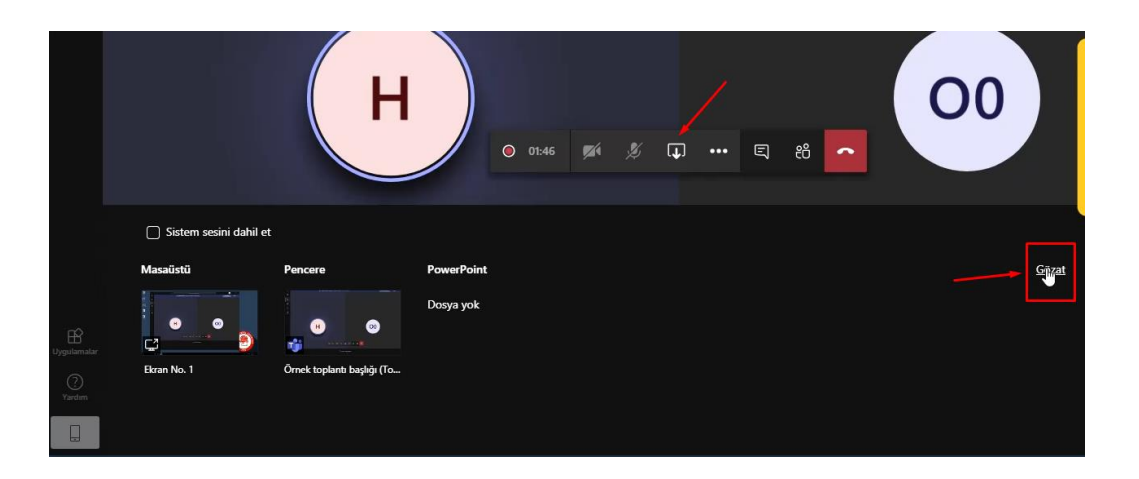

"Bilgisayarımdan karşıya yükle" seçeneğini seçiniz ve açılan ekrandan sunum dosyanızı seçerek "Aç" tıklayınız."

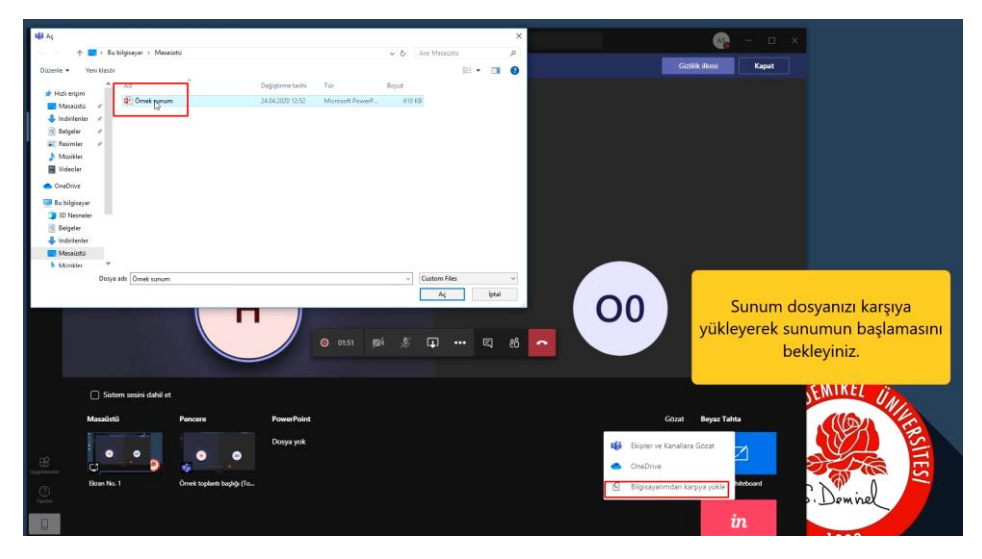

Gelen ekranda "Sınıf malzemeleri" seçerek "Dosya yükle" tıklayınız.

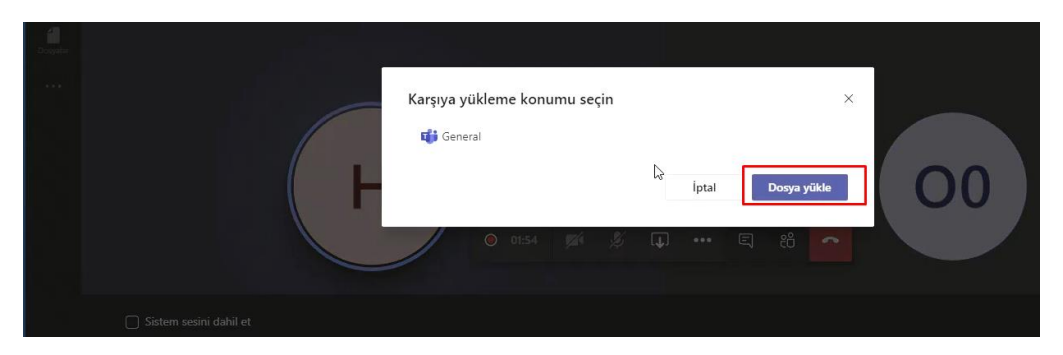

Sunum dosyası karşıya gönderildiğinde sunum otomatik olarak başlayacaktır. Ekranda görülen sunum kontrol butonları ile sunumu kontrol edebilir veya "Sunuyu durdur" seçilerek sunum durdurulabilir.

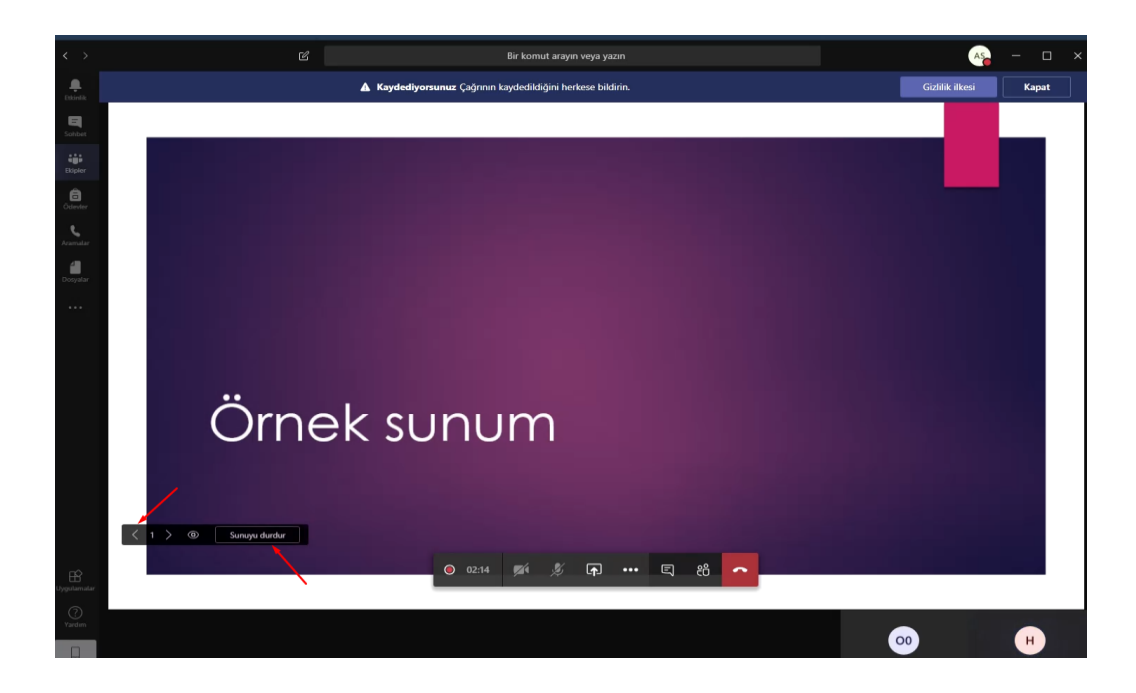

Toplantı devam ederken o anda kullanıcılarla dosya paylaşmak için "Ekipler tıklayınız.

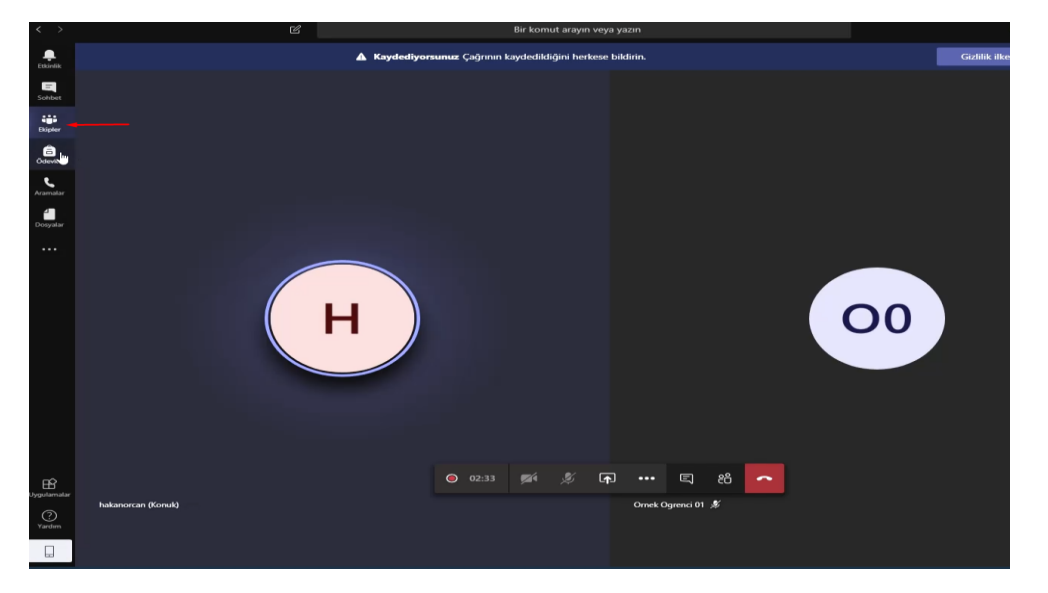

Gelen ekranda alt menüden ataç işaretini tıklayarak dosyalarınızı karşıya gönderebilirsiniz.

|                  | Kaydeden Ad Soyad                                                                                                    |                |
|------------------|----------------------------------------------------------------------------------------------------|----------------|
|                  | Örnek toplantı başlığı                                                                                                    | <b>O</b> 02:43 |
| BB<br>Vyadematar | Ornek toplantı başlığı başlatıldı     Son Kullanılan     Ekipler ve Kanallara Gözat                                                              |                |
| Tardan           | <ul> <li>OneUrve</li> <li>Bilgizayanımdanılışırşıya yükle</li> <li>Birinden bahsetmek için © yazın.</li> <li>Ay 2 ⊙ m ⊊ 2 &lt; ⊳ Q 4 </li> </ul> |                |

| $\langle \rangle$    | 図 Bir komut arayın veya yazın                                                                                                    |
|----------------------|----------------------------------------------------------------------------------------------------|
| L.<br>Etkinlik       | ▲ Kaydediyorsunuz Çağının kaydedildiğini herkese bildirin.                                                                                           |
| E<br>Sohbet          |                                                                                                    |
| tiji<br>Ekipler      |                                                                                                    |
| <b>Ö</b> devler      |                                                                                                    |
| <b>S</b><br>Aramalar |                                                                                                    |
| Dosyalar             |                                                                                                    |
|                      |                                                                                                    |
|                      | G Cihaz ayarlarını göster         G Toplantı notlarını göster         O Birgi bölmesi, ikkeler tarafından devre dışı brakıldı         Tam ekrana geç |
|                      | ⓒ Açıklamalı canlı alt yazıları aç (önizleme, yalnızca İngilizce ABD)<br>弾 Tuş takımı                                                                |
|                      | Toplantyi sonlandir                                                                                                    |
|                      | 💋 Gelen görüntüyü kapat                                                                                                    |
| E Uygulamalar        | O 03:20 🛒 🎉 🗗 🚥 🗉 😤                                                                                                    |
| ?<br>Yardım          | hakanorcan (Konuk) Ornek Ogrenci 01 发                                                                                                    |
|                      |                                                                                                    |

Toplantıyı sonlandırmadan önce toplantı kaydının durdurulması gerekmektedir. Bunun için ekranda orta menüden üç nokta tıklanır ve "Kaydı durdur" seçilir.

Toplantıyı sonlandırmak için "Toplantı sonlandır" seçilir.

| Ödevler<br>Kramalar<br>Dosyalar |                    |   |                                                                                                    |
|---------------------------------|--------------------|---|----------------------------------------------------------------------------------------------------|
|                                 |                    | н | <ul> <li>© Cihaz ayarlannı göster</li> <li>Doplantı notlarını göster</li> <li>O Bilgi bölmesi, ikeler tarafından devre dışı bırakıldı.</li> <li>Tam ekrana geç</li> </ul> |
|                                 |                    |   | <ul> <li>Açıklamalı canlı alt yazıları aç (önizleme, yalnızca İngilizce ABD)</li> <li>Tuş takımı</li> <li>Kaydı başlat</li> <li>Toplantıyı sonlağdır</li> </ul>           |
| Jygulamalar                     | bakanorcan (Konuk) |   | 영 Gelen görüntüyü kapat<br>03:31 - 梁 유 ···· 토 완                                                                                                    |
| ?<br>Yardım                     |                    |   |                                                                                                    |

Toplantı sona erdiğinde, Sınıf – Genel ekranında toplantının kayıtlarının hazırlanma işlemleri devam etmektedir. Bu işlemler toplantının süresine bağlı olarak 1 veya 2 saati bulabilir.

| $\langle \rangle$                    | Ľ             | Bir komut arayın veya yazın                                                                                                    | As – 🗆 X                               |
|--------------------------------------|---------------|----------------------------------------------------------------------------------------------------|----------------------------------------|
| _<br>Etkinlik                        | < Tüm ekipler | os Genel Gönderiler Dosyalar Sınıf Not Defteri Ödevler Notlar +                                                                                                    | Ekip 1 Konuk     ···                   |
| Sohbet                               | ÖS            | siz ve hakanorcan adlı öşilerden 2 yanıt<br>G • Toplantı sona erdi: 9 dk. 58 sn.<br>& Yanıtla                                                                                                    | 2A (H) 60                              |
| Ödevler<br>Ç<br>Aramalar<br>Dosyalar | Genel         | <ul> <li>Ornek toplantı başlığı başlatıldı</li> <li>siz ve hakanorcan adlı kişilerden 2 yant</li> <li>Oplantı sona erdi: 4 dk. 20 sn.</li> <li>Toplantı sona erdi: 4 dk. 20 sn.</li> <li>Kaydeden: Ad Soyad</li> <li>✓ Yantla</li> </ul> | (*) AS (0)                             |
|                                      |               |                                                                                                    | ( <b>k</b> ) ( <b>m</b> ) ( <b>k</b> ) |
| Uygulamalar                          |               | Yeni bir görüşme başlatın. Birinden bahsetmek için @ yazın.                                                                                                    |                                        |
| Yardım                               |               | ORNEK SINIF > Genel     X     Image: Convert sinif > Genel       Age: Convert sinif > Genel     X     Image: Convert sinif > Genel                                                                                                    | ×                                      |

Toplantı kaydı hazır olduğunda toplantının bir ekran görüntüsü görünecektir. Üç nokta işaretine tıklayarak "Microsoft Stream'de aç" seçeneğini seçerek toplantıyı tekrar izleyebilirsiniz.

| Ekipler                                    |       |            | renina                                                                                                    |                        |
|--------------------------------------------|-------|------------|----------------------------------------------------------------------------------------------------|------------------------|
| Ödevler<br>Ödevler<br>Aramalar<br>Dosyalar | Genel | <br>Ģ      | Örnek toplanti başlığı başlatıldı<br>siz ve hakanorcan adlı kişilerden 2 yant<br>G Toplanti sona erdi: 4 dk. 20 sn.                                                                                                    | <b>*</b> AS <b>(6)</b> |
| ~                                          |       | <u>Ģ</u> i | Örnek toplantı başlığı başlatıldı         - Tümûnü daratt         So       Ad Soyal 15:13<br>merhaba         B       hakanorcan (Konuk) 15:13<br>merhaba         G       Toplantı sona erdi: 3 dk. 46 sn.         F       Toplantı sona erdi: 3 dk. 46 sn.         Vanita       Bağlantı al<br>C         Paylaş       Bağlantı al<br>C         Bağlantı al       C         Bağlantı al       C         Bağlantı al       C | • • •                  |
| Jygulamalar<br>?<br>Yardım                 |       |            | Yeni bir görüşme başlatın. Birinden bahsetm         D Daha fazla bilgi           Image: Test DokÜMAN.docx         Sorun bildirin           Test DokÜMAN.docx         Sorun bildirin                                                                                                    | ×                      |
|                                            |       |            | A₂ & ⊙ @ ₽ ♀ ♀ ₩ ···                                                                                                    | ⊳                      |

Toplantıyı bilgisayarınıza indirmek için "Microsoft Stream'de aç" seçeneğini seçerek gelen pencerede işaretli bölgedeki üç noktaya tıklayarak "Videoyu indir" seçeneğini tıklayınız. İndirme bildirimi ile videoyu bilgisayarınıza kaydedebiliriniz.

|                                                                          |                             |                 |                      | Transkript    |
|--------------------------------------------------------------------------|-----------------------------|-----------------|----------------------|---------------|
|                                                                          |                             | Omek Ogrenci 01 | 00                   | ,⊘ Transkrij  |
|                                                                          | но                          |                 |                      |               |
|                                                                          | 😝 Bağlı gruplar/kanallar    |                 | AC                   |               |
|                                                                          | Gruba/kanala ekle           |                 | AS                   |               |
|                                                                          | 📎 Video ayrıntılarını günce | elleştir        |                      |               |
| Hakan Orcan                                                              | ıı⊨ı Videoyu kırp           | Ad Soyad        |                      |               |
| Ayrıntılar                                                               | ↑ Videoyu değiştir          |                 |                      | Diğer popüler |
| <b>Örnek toplantı başlı</b> ı<br>Ad Soy <mark>a</mark> d tarafından 24.0 | 圊 Sil<br>↓ Videoyu indir    | 1 1⊙ 0♡         |                      |               |
| 🖒 Pavlas 🗐 İzlar                                                         | ne listesine ekle 💙 Beăen   | fm              | 🔅 Görünüm ayarları 🗸 |               |